## Working Remotely Using Remote Desktop Services

1. Using your preferred Internet Web Browser, navigate to <u>https://rds.hillsong.com</u>

2. Enter your username and password when prompted and click Sign In.

| Work Resources<br>RemoteApp and Desktop Connection |                                                                                                    |  |
|----------------------------------------------------|----------------------------------------------------------------------------------------------------|--|
|                                                    | Email Address: john.dory@hillsong.com                                                                                                    |  |
|                                                    | Password:  ••••••• <br>Security<br>Warning: By logging in to this web page, you confirm<br>that this computer complies with your organization's                                                  |  |
|                                                    | Sign in                                                                                                    |  |
|                                                    | To protect against unauthorized access, your Web<br>Access session will automatically time out after a period<br>of inactivity. If your session ends, refresh your browser<br>and sign in again. |  |

3. Double Click Remote Desktop in the Work Resource screen.

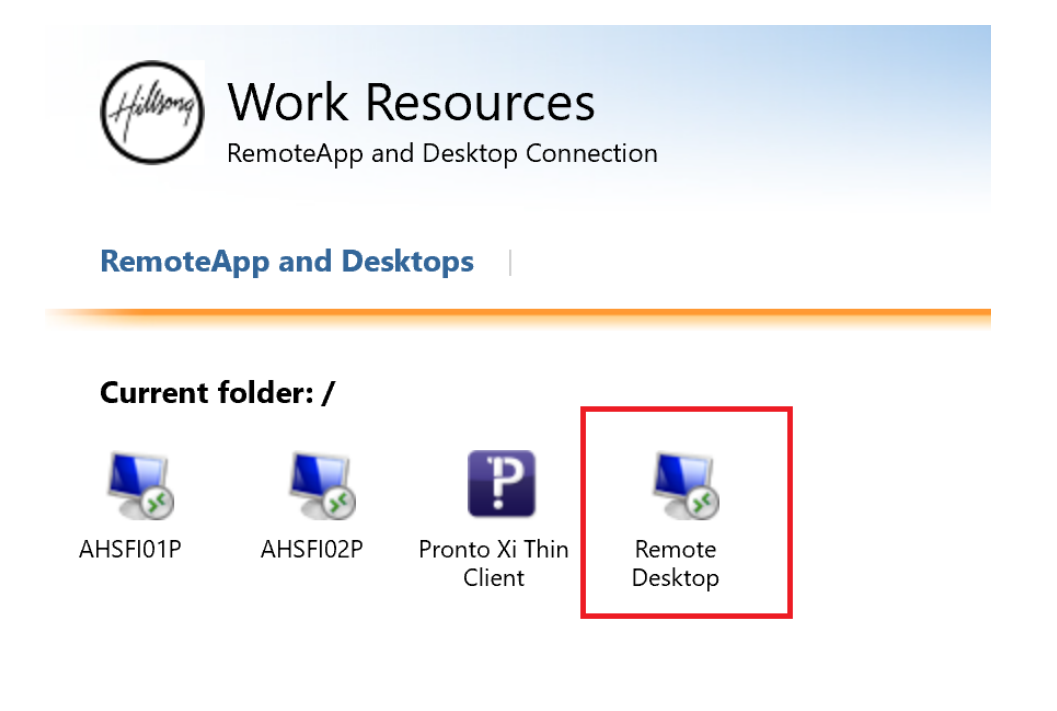

4. Your browser will download a RDP file, click Open when prompted.

| What do you want to do with coub-Remote Desktop- |      |      | <br>   |          |
|--------------------------------------------------|------|------|--------|----------|
| Remote_Desktop-CmsRdsh.rdp?                      | Open | Save | Cancel | $\times$ |
| From: rds.hillsong.com                           |      |      |        |          |

5. You may receive a security warning below. Click Connect to continue.

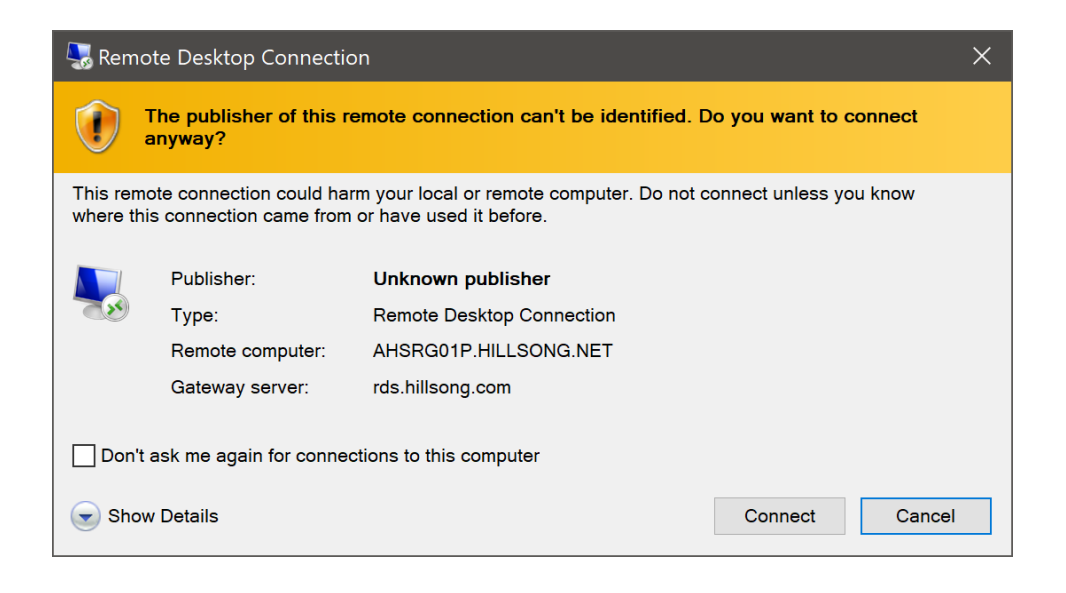

6. Enter your Email Address and Okta Password on relevant boxes then click OK.

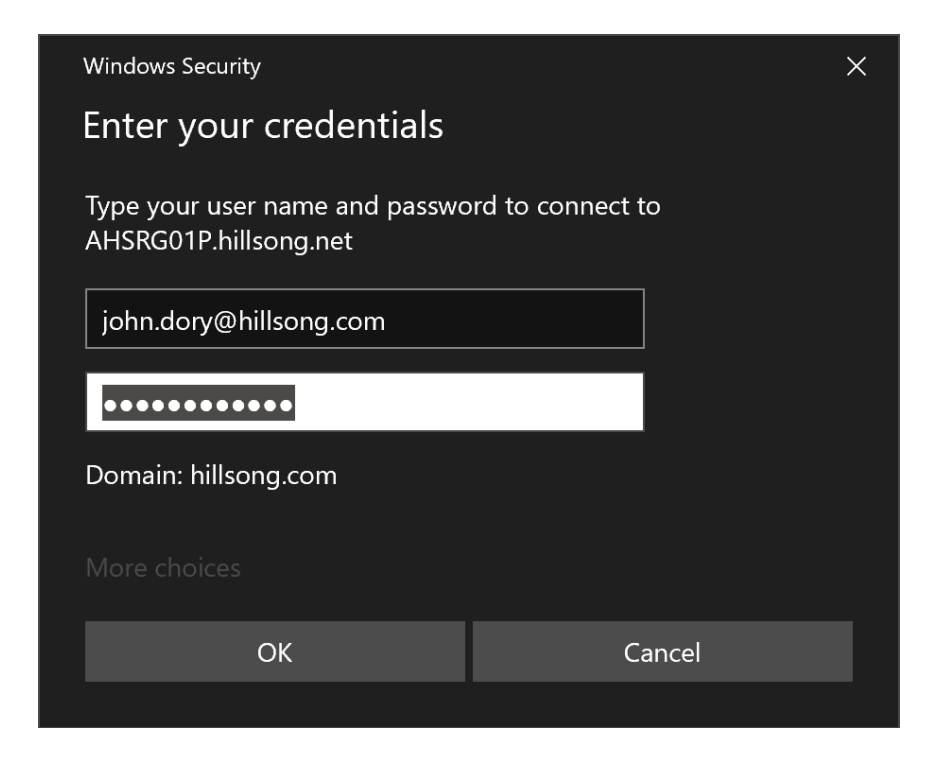

7. You will be presented with the Windows Desktop if you have successfully logged in.